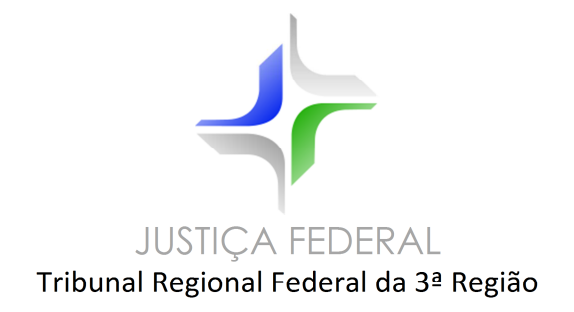

## MANUAL REINCLUSÃO DE PRECATÓRIO/RPV

Versão 1.0 Junho/2018

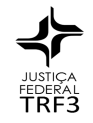

## Histórico das Revisões

| Data       | Versão | Descrição      | Autor                                               |
|------------|--------|----------------|-----------------------------------------------------|
| 20/06/2018 | 1.0    | Versão inicial | Milton Massao Matsumoto<br>e Marco Antonio de Souza |

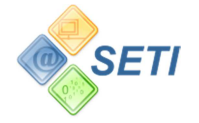

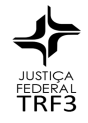

## Alterações nas rotinas de Cadastro de Precatórios/RPV (PR-AA, PR-AB, PR-AC) para o cumprimento da Lei 13.463/2017 quanto à reinclusão dos ofícios requisitórios estornados.

Os processos que estiverem baixados em secretaria precisam ser ativados e os que estiverem no Arquivo precisam ser desarquivados.

Para reinclusão de ofícios requisitórios transmitidos que foram "estornados" pelos bancos, informe "**2**" no campo **Tipo de Requisição** (tela 1).

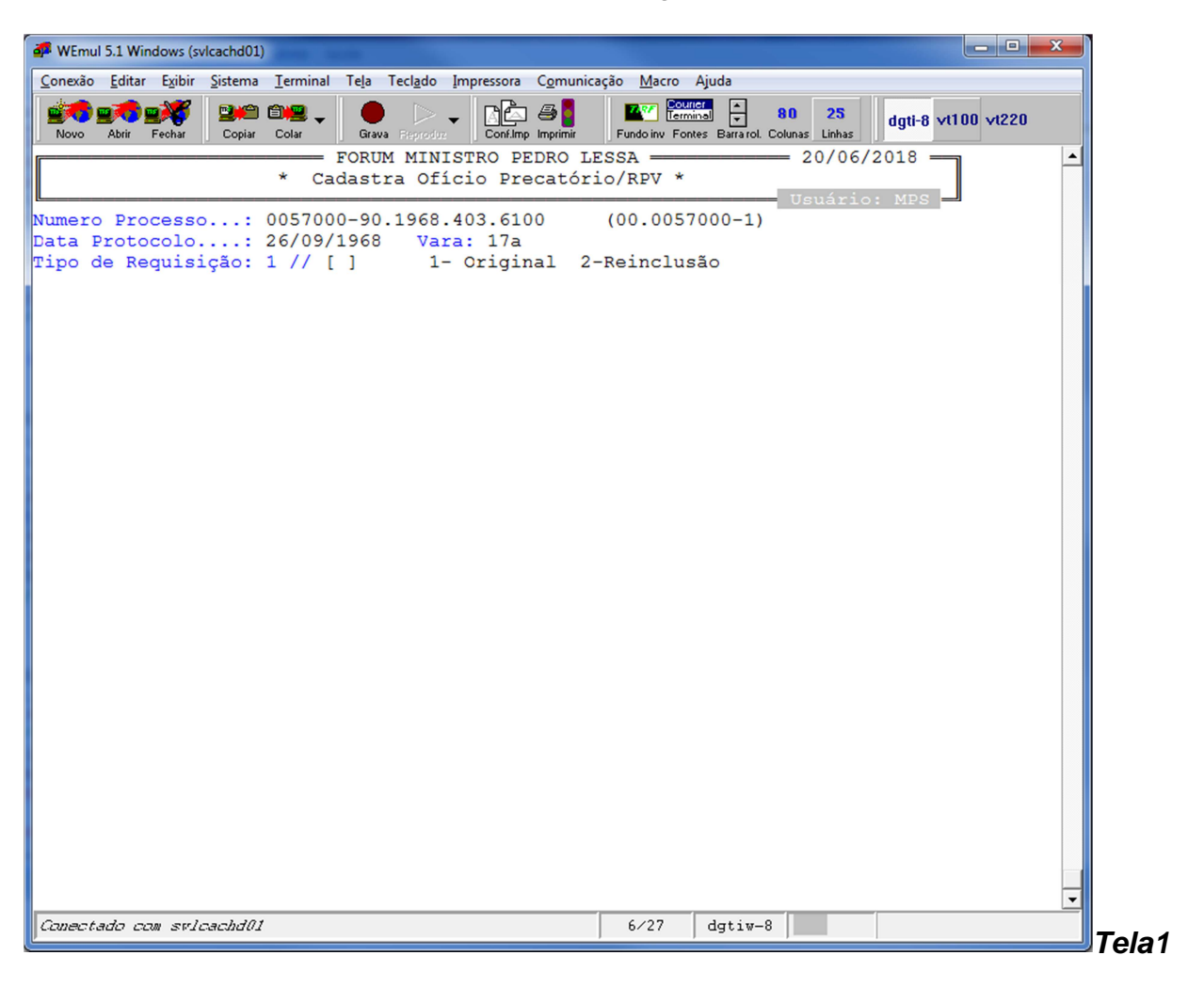

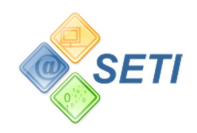

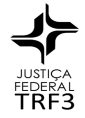

Informar o número do protocolo de retorno do TRF protocolizado na época da transmissão.

Pode-se digitar "?" para que o sistema exiba todos os protocolos vinculados ao processo (tela 2 e tela 3).

| WEmul 5.1 Windows (svlcad                         | :hd01)                |                                           |                        |                       |                       |                       |             | × |
|---------------------------------------------------|-----------------------|-------------------------------------------|------------------------|-----------------------|-----------------------|-----------------------|-------------|---|
| onexão <u>E</u> ditar E <u>x</u> ibir <u>S</u> is | tema <u>T</u> erminal | Te <u>l</u> a Tecl <u>a</u> do <u>I</u> m | pressora C <u>o</u> mu | nicação <u>M</u> acro | Ajuda                 |                       |             |   |
| Novo Abrir Fechar (                               | Dopiar Colar          | Grava Fleproduz                           | Conf.Imp Imprimi       | Fundo inv Fon         | es Barra rol. Coluna: | 25<br>s Linhas dgti-8 | vt100 vt220 |   |
|                                                   | F                     | ORUM MINIST                               | RO PEDRO               | LESSA                 | 2                     | 20/06/2018            |             |   |
|                                                   | * Cad                 | lastra Ofici                              | lo Precato             | orio/RPV *            | Us                    | suário: MPS           |             |   |
| umero Processo                                    | .: 0057000            | )-90.1968.40                              | 3.6100                 | (00.0057              | 000-1)                |                       |             |   |
| ata Protocolo                                     | .: 26/09/1            | 1968 Vara:                                | 17a                    |                       |                       |                       |             |   |
| ipo de Requisiçã                                  | io: 2 - Rei           | Inclusão                                  |                        |                       |                       |                       |             |   |
| úmero do Protoco                                  | lo TRF : [            | c 🛛                                       |                        | ] ? Lista             |                       |                       |             |   |
|                                                   |                       | -                                         |                        |                       |                       |                       |             |   |
|                                                   |                       |                                           |                        |                       |                       |                       |             |   |
|                                                   |                       |                                           |                        |                       |                       |                       |             |   |
|                                                   |                       |                                           |                        |                       |                       |                       |             |   |
|                                                   |                       |                                           |                        |                       |                       |                       |             |   |
|                                                   |                       |                                           |                        |                       |                       |                       |             |   |
|                                                   |                       |                                           |                        |                       |                       |                       |             |   |
|                                                   |                       |                                           |                        |                       |                       |                       |             |   |
|                                                   |                       |                                           |                        |                       |                       |                       |             |   |
|                                                   |                       |                                           |                        |                       |                       |                       |             |   |
|                                                   |                       |                                           |                        |                       |                       |                       |             |   |
|                                                   |                       |                                           |                        |                       |                       |                       |             |   |
|                                                   |                       |                                           |                        |                       |                       |                       |             |   |
|                                                   |                       |                                           |                        |                       |                       |                       |             |   |
|                                                   |                       |                                           |                        |                       |                       |                       |             |   |
|                                                   |                       |                                           |                        |                       |                       |                       |             |   |
|                                                   |                       |                                           |                        |                       |                       |                       |             |   |
|                                                   |                       |                                           |                        |                       |                       |                       |             |   |
|                                                   |                       |                                           |                        |                       |                       |                       |             |   |
|                                                   |                       |                                           |                        |                       |                       |                       |             |   |
|                                                   |                       |                                           |                        |                       |                       |                       |             |   |
|                                                   |                       |                                           |                        |                       |                       |                       |             |   |
|                                                   | 1.201                 |                                           |                        | 0.720                 | detries 0             |                       |             |   |
| .onectado com svicac                              | naul                  |                                           |                        | 8/28                  | agtiw-8               |                       |             |   |

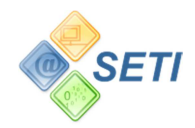

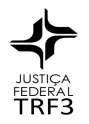

| P WEmul 5.1 Windows (svlcachd01)                                                                                                    | <u> </u> |
|----------------------------------------------------------------------------------------------------|----------|
| Conexão Editar Exibir Sistema Terminal Tela Teclado Impressora Comunicação Macro Ajuda                                                                                                    |          |
| Novo Abrir Fechar Colar Colar |          |
| FORUM MINISTRO PEDRO LESSA 20/06/2018                                                                                                    |          |
| * Cadastra Ofício Precatório/RPV *                                                                                                    |          |
| Numero Processo: 0057000-90.1968.403.6100 (00.0057000-1)                                                                                                    |          |
| Data Protocolo: 26/09/1968 Vara: 17a<br>Tipo da Poruisição: 2 - Painclução                                                                                                    |          |
| ripo de Requisição. 2 - Reinclusão                                                                                                    |          |
| Número do Protocolo TRF : ? Selecione o protocolo                                                                                                    |          |
| 20090067061                                                                                                    |          |
|                                                                                                    |          |
|                                                                                                    |          |
|                                                                                                    |          |
|                                                                                                    |          |
|                                                                                                    |          |
|                                                                                                    |          |
|                                                                                                    |          |
|                                                                                                    |          |
|                                                                                                    |          |
|                                                                                                    |          |
|                                                                                                    |          |
|                                                                                                    |          |
|                                                                                                    |          |
|                                                                                                    |          |
|                                                                                                    |          |
|                                                                                                    |          |
|                                                                                                    |          |
|                                                                                                    |          |
|                                                                                                    |          |
|                                                                                                    | _        |
| Conectado com svlcachd01 10/41 dgtiv-8                                                                                                    | Ľ _      |
|                                                                                                    |          |

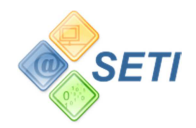

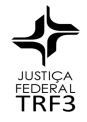

Existindo mais de um protocolo, utilize as teclas "setas" para selecionar e tecle ENTER. Serão exibidas as informações das contas e bancos vinculados ao protocolo selecionado, novamente através da tecla "setas" selecione a conta desejada e digite "**S**". (tela 4)

Somente será permitida a seleção de mesma conta, mesmo banco, mesmo beneficiário e mesma data de estorno. (tela 4)

| WEmul 5.1 Windows (svlcachd01)                                                                                                    |                                                                                                    |    |
|----------------------------------------------------------------------------------------------------|----------------------------------------------------------------------------------------------------|----|
| <u>C</u> onexão <u>E</u> ditar E <u>x</u> ibir <u>S</u> istema <u>T</u> erminal Te <u>l</u> a Tecl <u>a</u> do Impressora C <u>o</u> muni | cação <u>M</u> acro Ajuda                                                                                                    |    |
| Novo Abrir Fechar Colar Colar Grava Reproduz Confilmp Imprimir                                                                            | Image: Second second second |    |
| FORUM MINISTRO PEDRO L<br>* Cadastra Ofício Precatór                                                                                      | LESSA 20/06/2018                                                                                                    |    |
| umero Processo: 0057000-90.1968.403.6100<br>ata Protocolo: 26/09/1968 Vara: 17a<br>ipo de Requisição: 2 - Reinclusão                      | (00.0057000-1)                                                                                                    |    |
| Parc Beneficiário Banco Conta                                                                                                    | Valor                                                                                                    |    |
| 1 WANNY ANTUNES VILLEL 1 1600101232398<br>1 WANNY ANTUNES VILLEL 1 0800101213811                                                          | 8 18.014,84 => [S ]<br>11.280,88 => [S ]                                                                                                    |    |
| Data de Recolhimento não podem ser diferentes<br>deverá ser feita uma requisição !                                                        | ]<br>s. Para cada data de estorno<br>[ Enter p/sair ]                                                                                                    |    |
|                                                                                                    |                                                                                                    |    |
| Conectado com svlcachd01                                                                                                    | 24/78 dgtiw-8                                                                                                    | Ta |

Após selecionada a conta/banco desejada, tecle "\*" para retornar ao cadastro do ofício requisitório

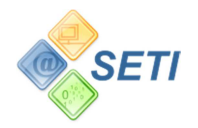

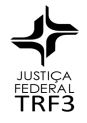

Para visualizar todas as informações da conta/banco selecionada, tecle "V". (tela 5)

Para voltar tecle [enter] duas vezes.

| 🗭 WEmul 5.1 Windows (svlcachd01)                                                                                           |
|----------------------------------------------------------------------------------------------------|
| <u>Conexão Editar Exibir Sistema I</u> erminal Tela Tecl <u>a</u> do Impressora C <u>o</u> municação <u>M</u> acro Ajuda   |
| Novo Abrir Fechar Copiar Colar Grava Reproduz Confump Imprimir Endo inv Fontes Barrarol. Columas Linhas dgti-8 v1100 v1220 |
| ▲ FORUM MINISTRO PEDRO LESSA                                                                                               |
| Ofício Gerado:<br>SIAFI.:<br>[ENTER]                                                                                       |
|                                                                                                    |
| Conectado com svlcachd01 22/63 dgtiw-8                                                                                     |

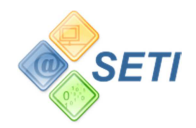

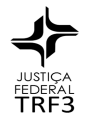

Caso o sistema encontre o ofício requisitório anteriormente protocolizado, o usuário poderá copiar os seus dados digitando "SIM" na pergunta "Deseja copiar dados do Ofício n...n (Original)? SIM/N" para gerar automaticamente o novo cadastro do ofício requisitório de reinclusão com o novo número (tela 6). E automaticamente, entra no modo alteração desse novo ofício requisitório para que seus dados sejam atualizados conforme exigência das normas atuais. Caso o sistema não encontre o ofício requisitório estornado, por ele não ter sido gerado pela atual rotina, ou seus dados não puderem ser automaticamente considerados para nova geração, ou for digitado "N", a reinclusão deve ser feita digitando todos os seus dados.

| 🗭 WEmul          | 5.1 Win        | ndows (sv       | lcachd01)       |          |               |                  |            |                | March Street         |         |                  |              |             | - • ×   |   |
|------------------|----------------|-----------------|-----------------|----------|---------------|------------------|------------|----------------|----------------------|---------|------------------|--------------|-------------|---------|---|
| <u>C</u> onexão  | <u>E</u> ditar | E <u>x</u> ibir | <u>S</u> istema | Terminal | Te <u>l</u> a | Tecl <u>a</u> do | Impressora | C <u>o</u> mun | icação <u>M</u> acro | Ajuda   |                  |              |             |         |   |
| Novo             | Abrir          | Fechar          | Copiar          | Colar    | Grav          | a Fieproduz      |            | np Imprimir    | Fundo inv Fo         | ninal 💌 | 80<br>I. Colunas | 25<br>Linhas | dgti-8 vt10 | 0 vt220 |   |
|                  |                |                 |                 | * ~~     | FORU          | M MINI           | ISTRO P    | EDRO           | LESSA ===            |         | 2                | 0/06/        | 2018        |         |   |
|                  |                |                 |                 | - Ca     | luast         |                  | 1010 PI    | ecato.         | LIO/RPV ~            |         | Usı              | uário        | : MPS       |         |   |
| Jumero<br>Data P | Pro            | cesso<br>colo.  | ····:           | 005700   | 0-90          | .1968.<br>Vai    | .403.61    | .00            | (00.005              | 7000-1  | )                |              |             |         |   |
| lipo d           | e Re           | quisi           | ção:            | 2 - Re   | incl          | usão             | (Refer     | ente a         | ao Prot.             | TRF: 2  | 00900            | 67061        | )           |         |   |
| )eseja           | cop            | iar c           | lados           | do Ofi   | cio.          | 200900           | 000081     | (Orig          | inal) ? S            | IM/N    | נ                | ]            |             |         |   |
|                  |                |                 |                 |          |               |                  |            |                |                      |         |                  |              |             |         |   |
|                  |                |                 |                 |          |               |                  |            |                |                      |         |                  |              |             |         |   |
|                  |                |                 |                 |          |               |                  |            |                |                      |         |                  |              |             |         |   |
|                  |                |                 |                 |          |               |                  |            |                |                      |         |                  |              |             |         |   |
|                  |                |                 |                 |          |               |                  |            |                |                      |         |                  |              |             |         |   |
|                  |                |                 |                 |          |               |                  |            |                |                      |         |                  |              |             |         |   |
|                  |                |                 |                 |          |               |                  |            |                |                      |         |                  |              |             |         |   |
|                  |                |                 |                 |          |               |                  |            |                |                      |         |                  |              |             |         |   |
|                  |                |                 |                 |          |               |                  |            |                |                      |         |                  |              |             |         |   |
|                  |                |                 |                 |          |               |                  |            |                |                      |         |                  |              |             |         |   |
|                  |                |                 |                 |          |               |                  |            |                |                      |         |                  |              |             |         |   |
|                  |                |                 |                 |          |               |                  |            |                |                      |         |                  |              |             |         |   |
|                  |                |                 |                 |          |               |                  |            |                |                      |         |                  |              |             |         |   |
|                  |                |                 |                 |          |               |                  |            |                |                      |         |                  |              |             |         |   |
|                  |                |                 |                 |          |               |                  |            |                |                      |         |                  |              |             |         |   |
|                  |                |                 |                 |          |               |                  |            |                |                      |         |                  |              |             |         |   |
|                  |                |                 |                 |          |               |                  |            |                |                      |         |                  |              |             |         |   |
|                  |                |                 |                 |          |               |                  |            |                |                      |         |                  |              |             |         |   |
| Conecta          | ido co         | w svle          | cachd01         |          |               |                  |            |                | 7/65                 | dgtiw   | -8               |              |             |         | - |
|                  |                |                 |                 |          | _             |                  |            |                | 1                    | 1       | 1                | _            |             |         |   |

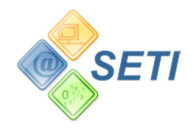

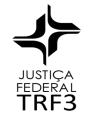

Após o cadastro do novo ofício requisitório de reinclusão, os dados de estorno podem ser visualizados na opção de consulta. (tela 7)

| a WEmul 5.1 Windows (svlcachd01)                                                                                                    |             |
|----------------------------------------------------------------------------------------------------|-------------|
| <u>C</u> onexão <u>E</u> ditar E <u>x</u> ibir <u>S</u> istema <u>T</u> erminal Te <u>l</u> a Tecl <u>a</u> do Impressora C <u>o</u> municação <u>M</u> acro Ajuda |             |
| Novo Abrir Fechar Colar Colar Reproduz Confilm Imprimir Fundo inv Fontes Bararol. Columa Linhas dgti-8 v                                                           | rt100 √t220 |
| FORUM MINISTRO PEDRO LESSA 20/06/2018 = * OFÍCIO PRECATORIO / RPV * Usuário: MPS (00.0057000-1) Consulta Ofício Precatorio/RPV                                     |             |
| Processo: 0057000-90.1968.403.6100 Oficio: 20180000281<br>Cadastrado em.: 20/06/2018 12:37:23 por MPS INFORMATICA                                                  |             |
| informações do Estorno<br>Número do Banco: 1                                                                                                    |             |
| Numero da Conta: 1600101232398<br>CPF/CNPJ: 97710458815                                                                                                    |             |
| Data Estorno: 30/08/2017<br>Beneficiário: WANNY ANTUNES VILLELA SANTOS                                                                                             |             |
| Prot. TRF estorno.: 20090067061<br>Valor Estorno: 18.014,84                                                                                                    |             |
|                                                                                                    |             |
|                                                                                                    |             |
|                                                                                                    |             |
|                                                                                                    | -           |
| Fecle Enter para próxima página ou 'S' para Sair.                                                                                                    |             |
|                                                                                                    |             |
|                                                                                                    |             |
|                                                                                                    |             |
|                                                                                                    |             |
|                                                                                                    | <b>_</b>    |
| Connected a con subcechddl 25/50 datiw-8                                                                                                    |             |

## \* \* \* \* \* \* \* \*

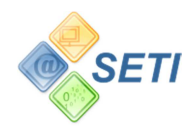

7